## 【Microsoft Edge】 ■ BOOK PORTER ポップアップブロック設定について

・注文アップロード機能において、「アップロード」ボタン押下後にアップロード確認用のウィンドウが表示されない場合、確認ウィンドウがブロックされている可能性があります。

### <確認方法>

アップロード操作後の画面に以下赤枠内のマークが表示されている場合には確認(ポップアップ)ウィンドウがブロックされています。

| 三省堂書店新外商システム                   | 4 × +                                                    |                                                                                        |     |       |              |                   | -             |       | ×        |
|--------------------------------|----------------------------------------------------------|----------------------------------------------------------------------------------------|-----|-------|--------------|-------------------|---------------|-------|----------|
| ← → 0 B                        | https://web.books-sansei                                 | do.co.jp/ninsyo/index.htm                                                              | 5   | Q     | 鋒            | ¥≡                | 面             |       |          |
| BOOK PORTER<br><b>注文アップロード</b> |                                                          | 💼 BOOK PORTER                                                                          |     | ログイ   | ン:2020<br>して | /08/03 10<br>スワード | :06:00<br>変更】 | ログアウ  | 7        |
| 注文アップロード                       |                                                          |                                                                                        |     |       |              |                   |               |       |          |
|                                |                                                          |                                                                                        |     |       | (            | 買い物力              | かごの中          | 身(0点) | <b>I</b> |
|                                | アップロードファイル名                                              | ファイルの選択ファイルが選択されていません                                                                  |     |       |              |                   |               |       |          |
|                                | アップロードエラー対応                                              | <ul> <li>1件でもエラーがあれば全件買い物かごに入れない</li> <li>エラーのある行は買い物かごに入れず、エラーのない<br/>に入れる</li> </ul> | 行は  | ■しい物) | って           |                   |               |       |          |
|                                | アップロード                                                   | 内容消去 買い物を続ける 買い物かごの                                                                    | 中身を | 見る    |              | 2                 |               |       |          |
|                                | *アップロードファイルの形式、<br>■アップロードファイルの形式に<br>Excel(拡張子xls)、カンマ区 | 項目については以下をご参照ください。<br>ついて<br>【切り(拡張子csv)、タブ区切り(拡張子txt)のファイル                            | をご利 | 引用い   | をだけ          |                   |               |       |          |

#### <解決方法>

# 上記赤枠内のマークをクリックすると、以下のメッセージが表示されます。

"https://web.books-sanseido.co.jpのポップアップとリダイレクトを常に許可する"を選択し、「完了」ボタンを押します。

| ポップアップがブロックされました: ×                                          | ポップアップがブロックされました: ×                                                               |
|--------------------------------------------------------------|-----------------------------------------------------------------------------------|
| <ul> <li>https://web.books-sa=0.9427432707033019</li> </ul>  | <ul> <li>https://web.books-sa=0.9427432707033019</li> </ul>                       |
| https://web.books-sanseido.co.jp からのポップアッ<br>プとリダイレクトを常に許可する | <ul> <li>https://web.books-sanseido.co.jp からのポップアッ<br/>ブとリダイレクトを常に許可する</li> </ul> |
| ● ブロックを続行                                                    | ブロックを続行                                                                           |
| 管理 完了                                                        | 。<br>管理<br>完了                                                                     |
| ろれいみナゴナ見い17/11/11-CIC/パイレみい                                  |                                                                                   |

#### 【補足】ポップアップブロック設定内容の確認

1. Microsoft Edgeを開き、…を押し、「設定」を選択します。

| □ 三省堂書店新外商システム × +                                            |                          |                                                   |                          |                  |        | -     |         | × |
|---------------------------------------------------------------|--------------------------|---------------------------------------------------|--------------------------|------------------|--------|-------|---------|---|
| $\leftarrow$ $\rightarrow$ O $	riangle$ https://web.books-sar | nseido.co.jp/ni          | nsyo/index.htm                                    |                          | Q, ½             | 7∕≡    | Ē     |         |   |
| BOOK PORTER<br>注文アップロード                                       | 🍅 B                      | OOK PORTER                                        |                          | 新しいタブ(T)         |        |       | Ctrl+T  |   |
|                                                               |                          |                                                   |                          | 新しいウィンドウ(N)      |        |       | Ctrl+N  |   |
|                                                               |                          |                                                   | Le<br>A                  | 新しい InPrivate ウィ | ンドウ(I) | Ctrl+ | Shift+N |   |
|                                                               |                          |                                                   |                          | ズーム              | -      | 100%  | +       | 2 |
| アップロードファイル                                                    | 名 ファイル                   | の選択ファイルが選択されていません                                 | ₹                        | お気に入り(O)         |        |       |         | > |
|                                                               | <ul> <li>1件でも</li> </ul> | 5エラーがあれば全件買い物かごに入れない                              | ${\mathbb S}$            | 履歴(H)            |        |       |         | > |
| アップロードエラー対応                                                   | う Oエラー<br>に入れる           | のある行は買い物かごに入れず、エラーのた                              | $\underline{\downarrow}$ | ダウンロード(D)        |        |       | Ctrl+J  |   |
|                                                               |                          |                                                   | 円                        | アプリ(A)           |        |       |         | > |
| アップロード                                                        | 内容消                      | ま 買い物を続ける 買い物かこ                                   | ¢                        | 拡張機能(X)          |        |       |         |   |
| *アップロードファイルの形                                                 | 式、項目について                 | こは以下をご参照ください。                                     | Ē                        | コレクション(E)        |        |       |         |   |
| ■アップロードファイルの形<br>Excel(拡張子xls)、カン                             | 式について<br>レマ区切り(拡張        | 子csv)、タブ区切り(拡張子txt)のファー                           | ₽                        | 印刷(P)            |        |       | Ctrl+P  |   |
| ます。                                                           | コノギナロノーに                 |                                                   |                          | 共有(R)            |        |       |         |   |
| 111日から注文内谷をこむ                                                 | XX/2201 (11)             | 日に項目石寺の月を言めないようにの願い                               | Co                       | ページ内の検索(F)       |        |       | Ctrl+F  |   |
| <ul> <li>■項目について</li> <li>各行に次の項目をご記入く</li> </ul>             | ください。                    |                                                   | A»                       | 音声で読み上げる(U       | )      | Ctrl+ | Shift+U |   |
| 項目 入力条件                                                       | 桁数                       | 備考                                                |                          | その他のツール(1)       |        |       |         | > |
| ISBN 任意                                                       |                          | 13桁ISBN(978・979)、10桁ISBN、ハイフ<br>ご指定いただけます。        | ැටෑ                      | 設定(S)            |        |       |         |   |
| 書名任意                                                          | 全角40文字(半<br>角80文字)まで     | ISBNが未記入、もしくは、ご記入頂いたISBN<br>ースに登録されていない場合、ご記入いただい | ?                        | ヘルプとフィードバック(     | B)     |       |         | > |

#### 2. 設定タブが表示されますので、「サイトのアクセス許可」を押します。

| 🗋 三省堂書店新外商システム 🗙 🐼 設定                                                 | × +                         | - 0         |
|-----------------------------------------------------------------------|-----------------------------|-------------|
| $\leftarrow$ $\rightarrow$ $\circlearrowright$ Edge   edge://settings | /profiles                   | ☆ 🚖 🖻 😩     |
| 設定                                                                    | プロファイル                      | 十 プロファイルの追加 |
| ▶ 設定の検索                                                               | 時場                          |             |
| プロファイル                                                                | 412 ~27                     | ··· サインアウト  |
| 合 プライバシーとサービス                                                         | -                           |             |
| ② 外観                                                                  | このアカウントでは同期を利用できません。詳細情報    |             |
| ○ 起動時                                                                 |                             |             |
| ━━ 新しいタブ ページ                                                          | ▶ 同期                        |             |
| 1日 サイトのアクセス許可                                                         | ペ、 パスワード                    | >           |
| □ 既定のブラウザー                                                            | 🗔 お支払い情報                    | >           |
|                                                                       | <ol> <li>住託たどの結果</li> </ol> | N           |

#### 3.「サイトのアクセス許可」内の「ポップアップとリダイレクト」を押します。

| 🗋 三省堂書店新外商システム 🗙 🔅 設定                                                                   | × +                                            |    | -   |   | × |
|-----------------------------------------------------------------------------------------|------------------------------------------------|----|-----|---|---|
| $\leftarrow$ $\rightarrow$ $\circlearrowright$ $\textcircled{C}$ Edge   edge://settings | content                                        | 24 | ☆ @ |   |   |
| <b>設定</b> <i>P</i> 設定の検索                                                                | サイトのアクセス許可<br>③ Cookie とサイトデータ                 |    |     | > |   |
|                                                                                         | <sup>計円)済み</sup><br><sup>◎</sup> 位置情報 <b>〉</b> |    |     | > |   |
| □ 既定のブラウザー                                                                              | Adobe Flash<br>常に Flash をブロックする (推奨)           |    |     | > |   |
| & ファミリー セーフティ<br>脅 言語                                                                   | <b>へ イメージ</b><br>すべて表示                         |    |     | > |   |
| 品 プリンター<br>日 システム                                                                       | 「ご ポップアップとリダイレクト<br>ブロック済み                     |    |     | > |   |
| () 設定のリセット                                                                              | □ 広告                                           |    |     | > |   |

#### 4. 許可サイトとして、「https://web.books-sanseido.co.jp:443」が登録されていることを確認します。 ※登録されていない場合、5の手順を確認してください。

| 三省堂書店新外商システム × 認定                                                                                                    | × +                                                                                                    |                                |     | - |                | × |
|----------------------------------------------------------------------------------------------------|----------------------------------------------------------------------------------------------------|--------------------------------|-----|---|----------------|---|
| $\leftarrow$ $\rightarrow$ $\circlearrowright$ $\textcircled{O}$ Edge   edge://setting                                                      | gs/content/popups                                                                                       | $\sum_{i=1}^{N} \zeta_{i}^{i}$ | Zv≡ | Ē |                |   |
| <ul> <li>設定の検索</li> <li>プロファイル</li> <li>プライバシーとサービス</li> <li>3) 外観</li> </ul>                                                               | <ul> <li>サイトのアクセス許可 / ポップアップとリダイレクト</li> <li>ブロック (推奨)</li> <li>ブロック</li> <li>追加されたサイトはありません</li> </ul> |                                |     |   | <b>一</b><br>追加 |   |
| <ul> <li>         ・ 起動時         <ul> <li>             新しいタブページ             </li> <li>             サイトのアクセス許可         </li></ul> </li> </ul> | 許可<br>https://web.books-sanseido.co.jp:443                                                              |                                |     |   | 追加<br>         |   |
| ── 旺宁のゴラウザ_                                                                                                    |                                                                                                    |                                |     |   |                |   |

# 5.許可サイトに「https://web.books-sanseido.co.jp:443」が登録されていない場合、以下の(1),(2)を確認してください。 (1)ブロック(推奨)欄のボタンがOFF ● となっている場合 → 設定作業は不要となります (2)ブロック(推奨)欄のボタンがON ● となっている場合 → BOOK PORTERのURLを許可サイトに登録をお願いします。

| <許可サイトへの登録手順>      |
|--------------------|
| ①許可欄の「追加」ボタンを押します。 |

| □ 三省堂書店新外商システム ×                                                    | × +                          |     |     | - |    | × |
|---------------------------------------------------------------------|------------------------------|-----|-----|---|----|---|
| $\leftarrow$ $\rightarrow$ $\circlearrowright$ Edge   edge://settin | gs/content/popups            | 7Å7 | Zţ≡ | ¢ |    |   |
| 設定                                                                  | ← サイトのアクセス許可 / ポップアップとリダイレクト |     |     |   |    |   |
| ▶ 設定の検索                                                             | ブロック (推奨)                    |     |     |   |    |   |
| 「エンジョンションションションションションションションションションションションションショ                        | ブロック                         |     |     | ſ | 追加 |   |
| 合 プライバシーとサービス                                                       | 追加されたサイトはありません               |     |     | L |    |   |
| 分 外観                                                                |                              |     |     |   |    |   |
| ① 起動時                                                               | 許可                           |     |     |   | 追加 |   |
| ■ 新しいタブ ページ                                                         | 追加されたサイトはありません               |     |     |   |    | • |
| ■ サイトのアクセス許可                                                        |                              |     |     |   |    |   |

#### ②「https://web.books-sanseido.co.jp:443」と入力し、「追加」ボタンを押します

| サイトの追加          | × | サイトの追加                    | ×            |
|-----------------|---|---------------------------|--------------|
| サイト             |   | サイト                       |              |
| [*.]example.com |   | https://web.books-sanseid | lo.co.jp:443 |
| 追加 キャンセル        |   | 追加                        | キャンセル        |

③許可欄に「https://web.books-sanseido.co.jp:443」が登録されていることを確認してください。

| 三省堂書店新外商システム × 認定                                                                      | × +                                  |              |     | - |    | × |
|----------------------------------------------------------------------------------------|--------------------------------------|--------------|-----|---|----|---|
| $\leftarrow$ $\rightarrow$ $\circlearrowright$ $\textcircled{O}$ Edge   edge://setting | gs/content/popups                    | 7 <u>~</u> 4 | 5∕≡ | Ē |    |   |
| 設定                                                                                     | ← サイトのアクセス許可 / ポップアップとリダイレクト         |              |     |   |    |   |
| ▶ 設定の検索                                                                                | ブロック (推奨)                            |              |     |   |    |   |
|                                                                                        | ブロック                                 |              |     | ſ | 追加 |   |
| 合 プライバシーとサービス                                                                          | 追加されたサイトはありません                       |              |     |   |    |   |
| ③ 外観                                                                                   |                                      |              |     |   |    |   |
| ○ 起動時                                                                                  | 許可                                   |              |     | [ | 追加 |   |
| ■ 新しいタブ ページ                                                                            | https://web.books-sanseido.co.jp:443 |              |     |   |    |   |
| 100 サイトのアクセス許可                                                                         |                                      |              |     |   |    |   |
| □ 既定のブラウザー                                                                             |                                      |              |     |   |    |   |

設定・確認内容は以上となります。

※上記手順を実施・確認し、許可サイトに"https://web.books-sanseido.co.jp:443"が登録されている状態、もしくは上記 5 (1)の設定状態 (ポップアップとリダイレクトの設定がOFF)にも関わらず、注文アップロードの確認ウィンドウが表示されない場合には、システム担当までご連絡ください